# Универсальная печать пакета документов

Редакция 3.0

Руководство пользователя

© Компания IT-Решения Барнаул, 2018

## Компания ІТ-Решения

| Адрес:                 | Россия, 656065, Барнаул, ул. Сергея Семенова 1, оф. 57 |
|------------------------|--------------------------------------------------------|
| Телефон:               | (3852) 55-73-55, 55-74-75                              |
| Электронная почта:     | sales@its22.ru                                         |
| Техническая поддержка: | help@its22.ru                                          |
| Веб-сайт:              | www.its22.ru                                           |

Разработка и документация:

Евгений Моисеенко

# Содержание

| Предисловие |                              |    |  |  |  |  |
|-------------|------------------------------|----|--|--|--|--|
| Глава I. Н  | азначение и возможности      | 5  |  |  |  |  |
| Глава II. У | тановка                      | 6  |  |  |  |  |
| Раздел 2.01 | Регистрация обработки        | 6  |  |  |  |  |
| Раздел 2.02 | Настройка обработки          | 9  |  |  |  |  |
| Раздел 2.03 | Создание шаблонов документов |    |  |  |  |  |
| Раздел 2.04 | Формирование текста запроса  |    |  |  |  |  |
| Глава III.  | Учебная задача               | 16 |  |  |  |  |

## Предисловие

Настоящий документ является справочным руководством к дополнительной обработке "IT-Решение: Универсальная печать пакета документов" (далее Обработка) для решений, разработанных в среде "1С: Предприятие".

Руководство предусматривает наличие у пользователя опыта работы с операционной системой семейства Windows, а также с объектами прикладных решений "1С:Предприятие 8".

В данной документации рассматривается:

- назначение и состав Обработки;
- принцип действия Обработки;
- порядок подготовки шаблонов печати;
- особенности формирования текста запроса данных для автоматического заполнения шаблонов;
- учебный пример настройки и использования Обработки;

## Глава I. Назначение и возможности

Система "IT-Решение: Универсальная печать пакета документов" предназначена для формирования пакета выходных форм произвольных объектов: документов, элементов справочников и др. Примером могут служить возможности подготовки нескольких выходных форм для документов "Прием на работу", "Кадровое перемещение", "Увольнение", "Счет на оплату клиенту", "Реализация товаров и услуг" и т.д.

Данный продукт является дополнением к прикладным решениям, разработанным на платформе "1С:Предприятие 8.3", использующих Библиотеку стандартных подсистем, начиная с версии 2.3. Т.е. обработка может использоваться для формирования документов в прикладных решениях:

- "Бухгалтерия предприятия" (редакция 3.0);
- "Зарплата и управление персоналом" (редакция 3.1);
- "Комплексная автоматизация" (редакция 2.4);
- "1С:ERP Управление предприятием" (редакция 2.4).

#### Важно! -

Для использования решения требуется наличие приложения MS Word на компьютере пользователя.

Основные возможности обработки:

- Автоматическое формирование нескольких выходных форм на основе шаблонов MS Word;
- возможность самостоятельной настройки шаблонов: формирование, указание параметров и таблиц для автоматического заполнения;
- указание правил формирования документов: создание вариантов печати, выбор формируемых для варианта форм, отметка варианта по умолчанию для объекта прикладного решения;
- формирование текстов запросов источников данных для заполнения шаблонов (для каждого из вариантов печати);
- использование конструктора запросов;
- экспорт и импорт настроек обработки в формате xml.

# Глава II. Установка

## Раздел 2.01 Регистрация обработки

Процесс регистрации обработки регламентируется методами Библиотеки стандартных подсистем и предусматривает ее подключение в режиме "Предприятие".

Подробнее: <u>https://its.1c.ru/db/bsp23doc#content:485:hdoc</u>

Последовательность действий для регистрации решения:

- 1. Запустить программу в режиме "Предприятие" под пользователем с правами на управление внешними печатными формами, отчетами и обработками.
- 2. Открыть раздел управления печатными формами, отчетами и обработками.

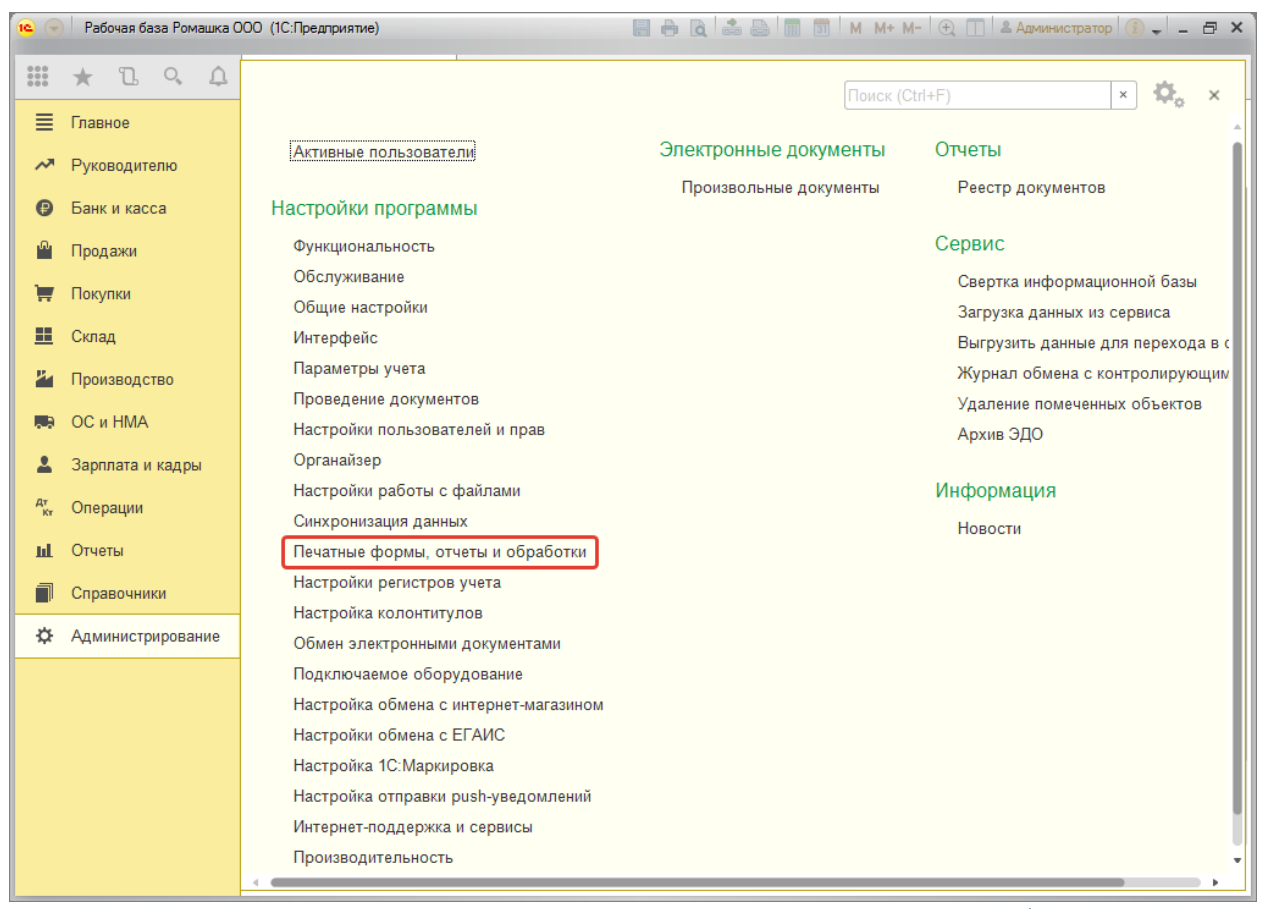

Рис. 2.01. Навигационная ссылка раздела управления печатными формами

3. Перейти в список дополнительных отчетов и обработок.

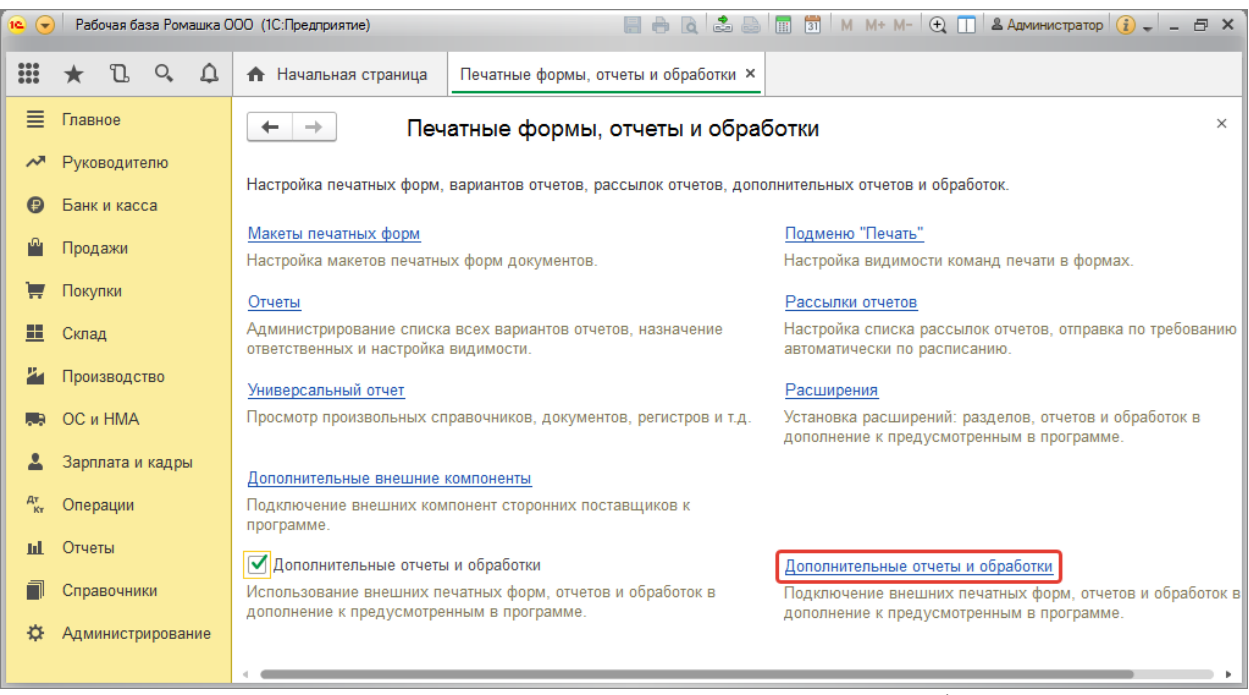

Рис. 2.02. Навигационная ссылка списка печатных форм

4. Создать новое описание печатной формы.

| 19       | 🕞 🛛 Рабочая база Ромашка ООО (1С:Предприятие) 📰 🖶 🗋 🔝 🖾 🔝 🛄 🗊 М М+ М- 🗨 🔲 🛎 Администра |                                                                                               |         |  |  |  |  |  |  |
|----------|----------------------------------------------------------------------------------------|-----------------------------------------------------------------------------------------------|---------|--|--|--|--|--|--|
|          | * 🗅 🔍 🗘                                                                                | Начальная страница Печатные формы, отчеты и обработки × Дополнительные отчеты и обработки ×   |         |  |  |  |  |  |  |
| ≣        | Главное                                                                                | 🗲 🔿 ☆ Дополнительные отчеты и обработки                                                       | ×       |  |  |  |  |  |  |
| ~7       | Руководителю                                                                           | Вид: Все • × Публикация: Все • ×                                                              |         |  |  |  |  |  |  |
| •        | Банк и касса                                                                           | Создать Создать группу Загрузить из файла Выгрузить в файл                                    | Еще - ? |  |  |  |  |  |  |
| <u> </u> | Продажи                                                                                | Наименование ↓ Публикация                                                                     | Версия  |  |  |  |  |  |  |
|          | Покупки                                                                                | <ul> <li>Универсальная печать пакета документов (IT-Решения)</li> <li>Используется</li> </ul> | 3.0     |  |  |  |  |  |  |
|          | Производство                                                                           |                                                                                               |         |  |  |  |  |  |  |
|          | ОС и НМА                                                                               | Конечный результат добавления внешней печатной формы                                          |         |  |  |  |  |  |  |
|          | Зарплата и кадры                                                                       |                                                                                               |         |  |  |  |  |  |  |
| Дт<br>Кт | Операции                                                                               |                                                                                               |         |  |  |  |  |  |  |
| ш        | Отчеты                                                                                 |                                                                                               |         |  |  |  |  |  |  |
| ٥        | Справочники                                                                            |                                                                                               |         |  |  |  |  |  |  |
| ⇔        | Администрирование                                                                      |                                                                                               |         |  |  |  |  |  |  |
|          |                                                                                        |                                                                                               |         |  |  |  |  |  |  |

Рис. 2.03. Список печатных форм

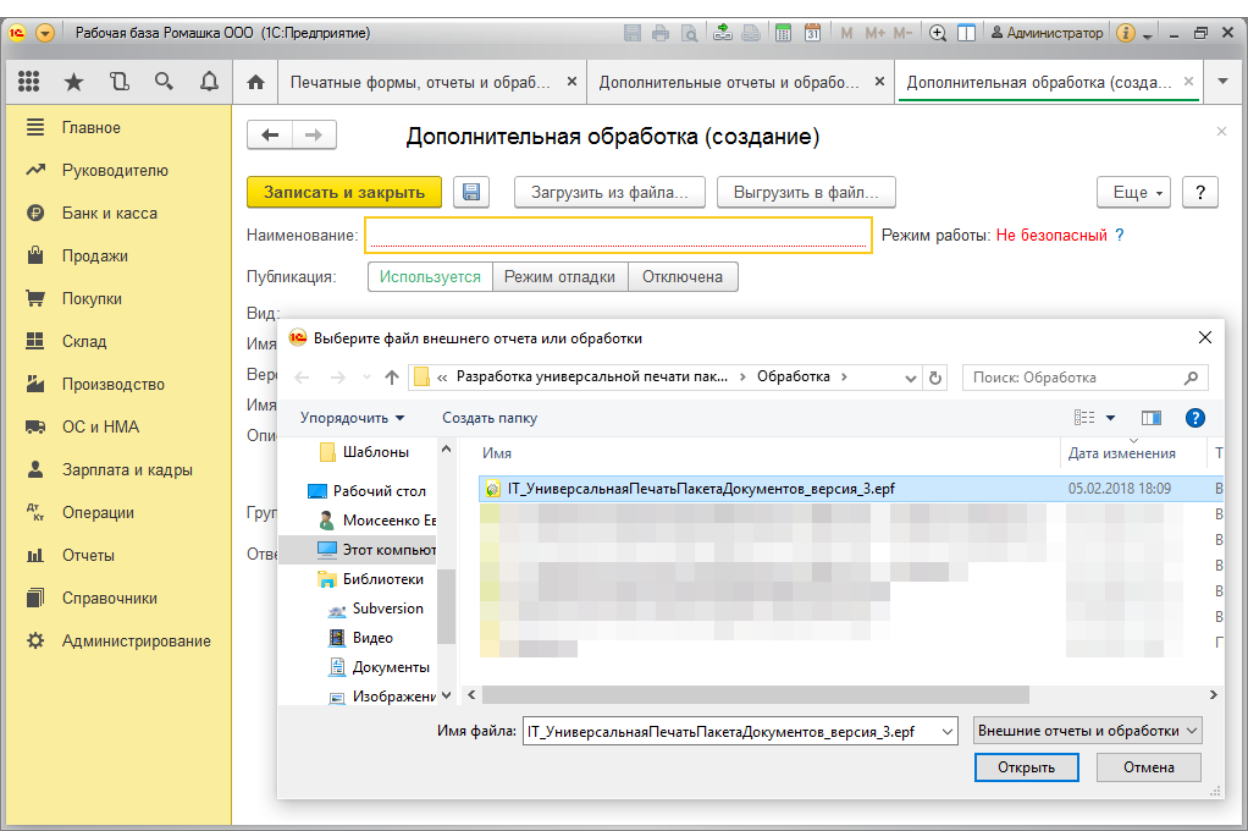

5. Выбрать файл обработки (из поставки).

Рис. 2.04. Выбор обработки для подключения к информационной базе

| 📧 🕤 Рабочая база Ромашка С | 000 (1С:Предприятие) 🔚 🖶 👌 🍮 🔚 📅 М М+ М- 🗨 🔲 🛎 Администратор 🚯 🚽 🖃 🛪                                  |
|----------------------------|----------------------------------------------------------------------------------------------------|
| 🏛 🛧 🗅 ۹. 🎝                 | ▲ Печатные формы, отчеты и обраб × Дополнительные отчеты и обрабо × Универсальная печать пакета док × |
| 🗮 Главное                  | 🗲 🔿 🔺 Универсальная печать пакета документов (IT-Решения) (Дополнительная ×                           |
| 저 Руководителю             |                                                                                                    |
| 🕑 Банк и касса             | Записать и закрыть — Запрузить из фаила — Быпрузить в фаил — Сще • (                                  |
| 🎱 Продажи                  | наименование: Универсальная печать пакета документов (п-нешения) Режим расоты: пе сезопасный ?        |
| 🐺 Покупки                  | Пуопикация. Используется те Назначение допол (1С:Предприятие) 😂 🔟 🗊 М М+ М- 🗆 Х                       |
| 📕 Склад                    | Команды печани (1) дополни Назначение дополнительной оораоотки                                        |
| 💾 Производство             | Размещение: <u>не определено</u> ⊙ Вухгалтерия предприятия, редакция 3.0 Строить видимость            |
| 🋤 ОС и НМА                 | Наименование                                                                                          |
| 💄 Зарплата и кадры         | Доверенности налогоплательщика                                                                        |
| <sup>д</sup> т Операции    | 🗹 Договоры                                                                                            |
| ш. Отчеты                  | Контактные лица                                                                                       |
| 🗐 Справочники              | Контрагенты                                                                                           |
| 🔅 Администрирование        | тематериальные активы                                                                                 |
|                            | Выбрать Закрыть ?                                                                                     |
|                            |                                                                                                    |
|                            |                                                                                                    |
|                            |                                                                                                    |
|                            | Ответственный: Администратор - В Комментарий:                                                         |

6. Указать прикладные объекты решения, для которых используется обработка.

Рис. 2.05. Выбор объектов для подключения обработки

7. Записать изменения.

## Раздел 2.02 Настройка обработки

Для упрощения процедуры формирования печатных форм для объектов выбранного при регистрации обработки вида необходимо указать настройки обработки, а именно:

1. Указать используемые для печати шаблоны.

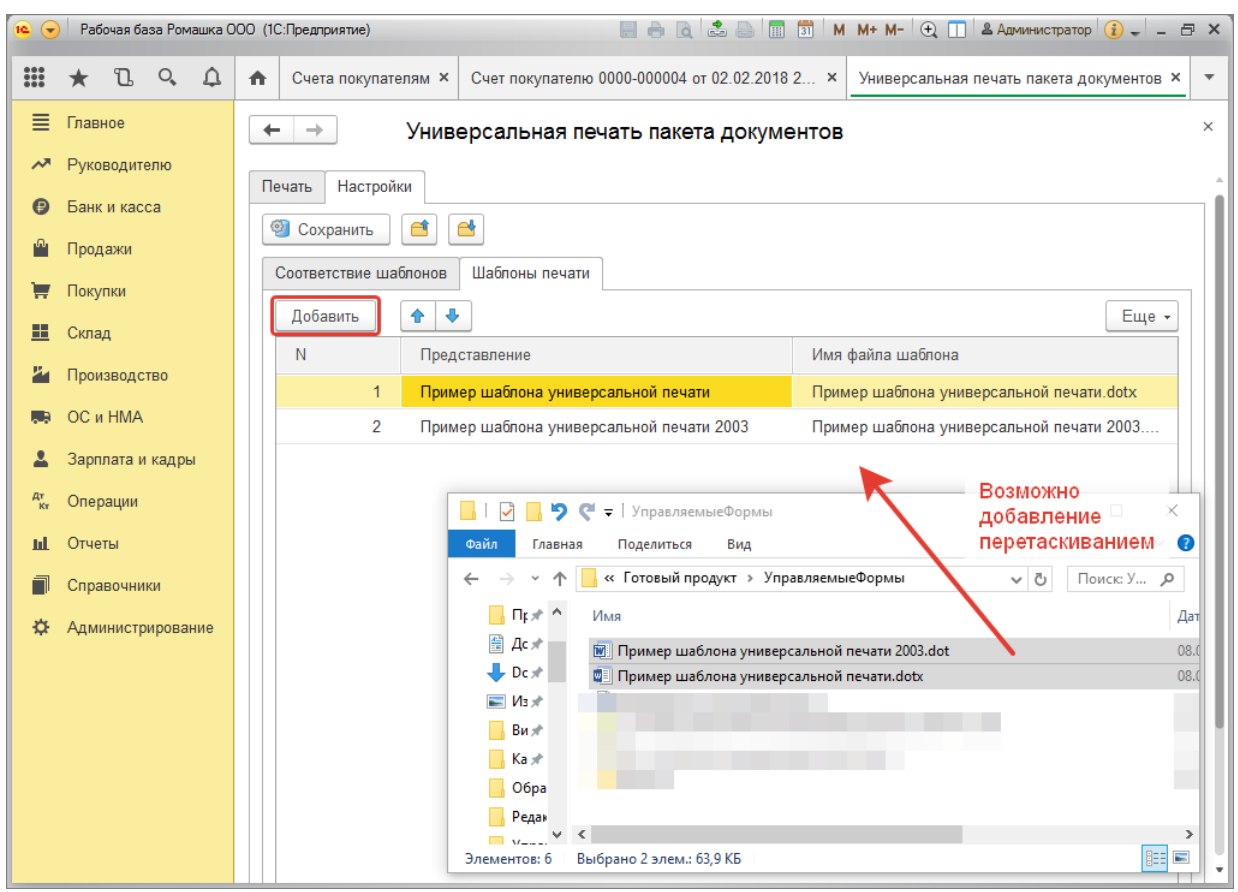

Рис. 2.06. Добавление шаблона для использования обработкой

2. Описать варианты печати для каждого из видов объектов, для которых предусмотрено использование обработки.

#### Важно!

Основной задачей при описании варианта является подготовка текста запроса – источника данных для заполнения.

Для сокращения ошибок в запросе можно воспользоваться конструктором (доступен по кнопке открытия поля текста запроса).

При отсутствии навыков построения текстов запросов можно обратиться в службу технической поддержки решения. Специалисты службы оказывают подобные услуги.

| 19       | 📀 🕴 Рабочая база Ромашка ООО (1С:Предприятие) |            |        |     |                  |                       |                                         | 🔢 🕅 M+M-        | 🕀 🔲 🛎 Администратор 🧃 ,       | - 8    |   |  |
|----------|-----------------------------------------------|------------|--------|-----|------------------|-----------------------|-----------------------------------------|-----------------|-------------------------------|--------|---|--|
|          | 1                                             | <b>t</b> I | 0,     | ¢   | ♠                | Счета покупателям ×   | Счет покупателю 0000-000004 от 02.02.20 | 018 2 × Универо | сальная печать пакета докумен | нтов × | , |  |
| ≣        | Гл                                            | павное     |        |     | •                | - → Унив              | ерсальная печать пакета доку            | ментов          |                               |        | ; |  |
| ~        | P                                             | уководи    | телю   |     | П                | ечать Настройки       |                                         |                 |                               |        |   |  |
| ₿        | Б                                             | анк и ка   | сса    |     | (                | 🗐 Сохранить 🥂         | <b>et</b>                               |                 |                               |        |   |  |
| <b>1</b> | Π                                             | родажи     |        |     |                  | Соответствие шаблонов | Шаблоны печати                          |                 |                               |        |   |  |
| Ħ        | П                                             | окупки     |        |     | Варианты печати: |                       |                                         |                 |                               |        |   |  |
| =        | Cı                                            | клад       |        |     |                  | Добавить 🚹 🖣          |                                         |                 | E                             | ще -   |   |  |
| 2        | Π                                             | роизвод    | ство   |     |                  | Представление         | Вид объекта                             | По умолчанию    | Текст запроса                 |        |   |  |
|          | 0                                             | Си НМА     | 4      |     |                  | Печать примера        | Документ.СчетНаОплатуПокупателю         |                 | ВЫБРАТЬ                       |        |   |  |
| *        | 3a                                            | арплата    | и кадр | ы   |                  |                       |                                         |                 |                               |        |   |  |
| Дт<br>Кт | 0                                             | перации    |        |     |                  |                       |                                         |                 |                               |        |   |  |
| ш        | 0                                             | тчеты      |        |     |                  | •                     |                                         |                 |                               |        |   |  |
|          | С                                             | правочн    | ики    |     |                  | Шаблоны печати:       |                                         |                 |                               |        |   |  |
| \$       | Ą,                                            | дминист    | рирова | ние |                  | Дооавить              |                                         |                 | E                             | ще →   |   |  |
|          |                                               |            |        |     |                  |                       |                                         |                 |                               |        |   |  |

Рис. 2.07. Вариант печати для документов вида "Счет на оплату покупателю"

#### Важно!

Для одного вида объекта прикладного решения (справочника, документа и т.д.) может быть представлено несколько вариантов печати. При этом тот вариант, для которого в настройках указано "По умолчанию" будет автоматически выбираться при вызове печати из формы объекта. Смена варианта печати возможна в ходе использования обработки.

3. Для каждого варианта печати указать используемые шаблоны выходных форм.

| 19       | <ul> <li>Рабочая база Ромашка ООО (1С:Предприятие)</li> </ul> |         |       |     |                                                                             |                                  |                                         | 1 3 M M+ M-    | 🛨 🔲 🛎 Администратор 🧃 🚽 🗕         | 8×         |  |  |
|----------|---------------------------------------------------------------|---------|-------|-----|-----------------------------------------------------------------------------|----------------------------------|-----------------------------------------|----------------|-----------------------------------|------------|--|--|
|          | *                                                             | IJ      | 0,    | ¢   | ♠                                                                           | Счета покупателям ×              | Счет покупателю 0000-000004 от 02.02.20 | 018 × Универса | альная печать пакета документов * | к <b>т</b> |  |  |
| ≣        | Глав                                                          | ное     |       |     | +                                                                           | - → Унив                         | ерсальная печать пакета доку            | ментов *       |                                   | ×          |  |  |
| ~~       | Руко                                                          | водите  | елю   |     | Π                                                                           | ечать Настройки                  |                                         |                |                                   | -          |  |  |
| •        | Банк                                                          | и кас   | ca    |     | 4                                                                           | 🧐 Сохранить  🗎                   | <b>*</b>                                |                |                                   |            |  |  |
|          | Прод                                                          | ажи пки |       |     |                                                                             | Соответствие шаблонов            | Шаблоны печати                          |                |                                   |            |  |  |
|          | Скла                                                          | д       |       |     |                                                                             | Варианты печати:<br>Лобавить 🔒 🖣 |                                         |                | Fille -                           | 1          |  |  |
| 24       | Прои                                                          | зводс   | гво   |     |                                                                             | Представление                    | Вид объекта                             | По умолчанию   | Текст запроса                     | í          |  |  |
|          | ОС и                                                          | HMA     |       |     |                                                                             | Печать примера                   | Документ.СчетНаОплатуПокупателю         |                | ВЫБРАТЬ                           |            |  |  |
| *        | Зарп                                                          | лата и  | кадры | al  |                                                                             |                                  |                                         |                |                                   |            |  |  |
| Дт<br>Кт | Опер                                                          | ации    |       |     |                                                                             |                                  |                                         |                |                                   |            |  |  |
| ш        | Отче                                                          | ты      |       |     |                                                                             | <                                |                                         |                | •                                 |            |  |  |
|          | Спра                                                          | вочни   | ки    |     |                                                                             | Шаблоны печати:                  |                                         |                |                                   |            |  |  |
| ⇔        | Адмі                                                          | инистр  | ирова | ние |                                                                             | Добавить 🚹 🖣                     | •                                       |                | Еще 🗸                             |            |  |  |
|          |                                                               |         |       |     | Пример шаблона универсальной печати                                         |                                  |                                         |                |                                   |            |  |  |
|          |                                                               |         |       |     |                                                                             |                                  |                                         |                |                                   |            |  |  |
|          |                                                               |         |       |     |                                                                             | Пример шаблона уни               | версальной печати                       |                |                                   |            |  |  |
|          |                                                               |         |       |     | Пример шаблона универсальной печати 2003 Выбор из списка шаблонов обработки |                                  |                                         |                |                                   |            |  |  |

Рис. 2.08. Описание используемых для варианта шаблонов

- 4. Сохранить настройки (кнопка "Сохранить" в панели закладки "Настройки").
- 5. Проверить формирование пакета документов на компьютере, где установлен компонент Word пакета офисных программ Microsoft.

## Раздел 2.03 Создание шаблонов документов

Формирование шаблона печати предусмотрено путем создания нового, либо копирования существующего dot- dotx- файла MS Word. Механизмы решения предусматривают использование шаблонов, созданных версиями 2003 и 2013 офисного приложения.

Для автоматического заполнения участков будущей печатной формы необходимо использовать элементы управления или поля (далее, Параметры). Добавление параметров представлено в меню "Разработчик" программы Word.

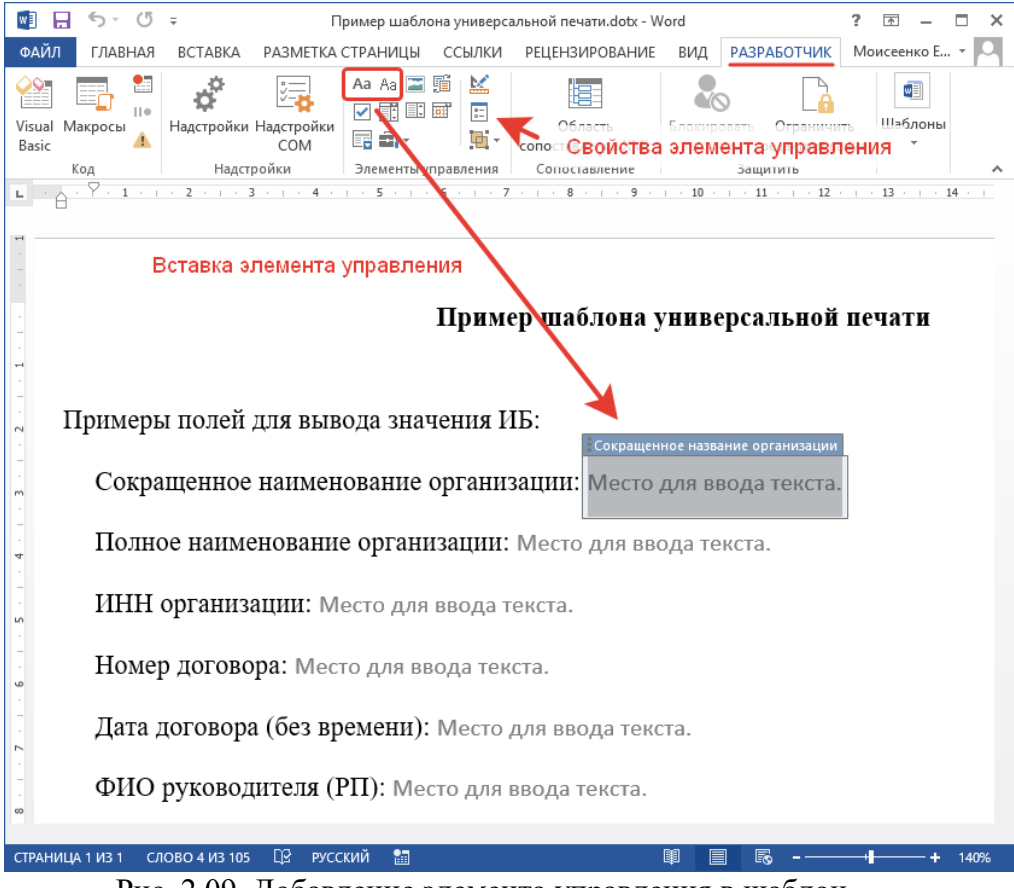

Рис. 2.09. Добавление элемента управления в шаблон

Для каждого параметра следует указать уникальное значение его имени:

• для версии 2003 MS Word: "Закладка" свойств поля;

Важно! -

При необходимости многократного использования одного значения, учитывая ограничения прошлый версий офисного приложения, следует указывать имена параметров по формату:

<ИмяПараметра><ПорядковыйНомер>

Например, для вывода названия организации в двух местах шаблона следует использовать следующие имена параметров: *НазваниеOpг1*, *НазваниеOpг2*. В обработке печати такие параметры будут объединены в один *НазваниеOpг*.

• для актуальных версий: значение поля "Тег" свойств элемента управления.

Для информирования пользователя о назначении параметра можно использовать дополнительное указание для каждого параметра:

- для версии 2003 MS Word: "Текст по умолчанию" свойств поля;
- для актуальных версий: значение "Название" свойств элемента управления.

| 📑 🔒 5 · 0                                                                                              | ₹                                                                    | Пример шаблона универ                                                                                                    | сальной печати.dotx - V      | /ord                                 | ? 🗷 – 🗆 🗙          |  |  |  |  |
|----------------------------------------------------------------------------------------------------|----------------------------------------------------------------------|----------------------------------------------------------------------------------------------------|------------------------------|--------------------------------------|--------------------|--|--|--|--|
| ФАЙЛ ГЛАВНАЯ                                                                                           | ВСТАВКА РАЗМЕТКА                                                     | СТРАНИЦЫ ССЫЛКИ                                                                                                    | РЕЦЕНЗИРОВАНИЕ               | ВИД РАЗРАБОТ                         | ЧИК Моисеенко Е    |  |  |  |  |
| Visual Макросы<br>Basic                                                                                | надстройки Надстройки<br>СОМ                                         | Aa     Aa     Image: Constraint of the constraint of the constrain | Область<br>сопоставления XML | Блокировать Огра<br>авторов тредакти | ничить<br>ирование |  |  |  |  |
| Код                                                                                                    | Надстройки                                                           | Элементы управления                                                                                                    | Сопоставление                | Защитить                             |                    |  |  |  |  |
| Примеры полей для вывода значения ИБ:<br>Сокращенное наименование организации: Место для ввода текста. |                                                                      |                                                                                                    |                              |                                      |                    |  |  |  |  |
| - Полно                                                                                                | О Свойства элемента уп                                               | равления содержимым                                                                                                    |                              | ? ×                                  |                    |  |  |  |  |
| ИНН                                                                                                    | Общие<br>О Н <u>а</u> звание: Со<br>Те <u>г</u> : Ор                 | кращенное название орга<br>ганизацияСокр                                                                                                    | низа                         |                                      |                    |  |  |  |  |
| Номе                                                                                                   | О Показывать как: Ог<br>Цвет: ▼                                      | раничивающий прямоуго.                                                                                                    | льник 🗸                      |                                      |                    |  |  |  |  |
| Дата ;                                                                                                 | Ц Использовать стил<br><u>С</u> тиль: Основної                       | ть для форматирования те<br>й шрифт абзаца 🗸                                                                                                    | кста, введенного в пуст      | ой элемент управления                | 1                  |  |  |  |  |
| . ФИО                                                                                                  | р <u>Уд</u> алить элемент у                                          | правления содержимым п                                                                                                    | ри редактировании сод        | ержимого                             |                    |  |  |  |  |
| Долж                                                                                                   | Блокировка<br>Н <u>Э</u> лемент управлен<br>С <u>о</u> держимое нель | ия содержимым нельзя уд<br>зя редактировать                                                                                                    | алить                        |                                      |                    |  |  |  |  |
| ∃ Выво,                                                                                                | ц                                                                    |                                                                                                    |                              | Отмена                               | ]                  |  |  |  |  |
| - Произ                                                                                                | вольная строка                                                       | а форматирован                                                                                                    | <b>ная:</b> Место дл         | ія ввода текста                      | а.                 |  |  |  |  |
| СТРАНИЦА 1 ИЗ 1 СЛ                                                                                     | ОВО 4 ИЗ 105 🛛 РУС                                                   | ский 🔠                                                                                                    |                              | II 🗟 🖥 🗸                             | + 140%             |  |  |  |  |

Рис. 2.10. Свойства элемента управления шаблона

Решение обеспечивает автоматическое заполнение таблиц. Для этого шаблон печатной формы должен содержать таблицу(ы), а колонки последней строки – параметры. Следует отметить, что использование таблиц должно быть учтено при формировании текста запроса для варианта печати:

• имена полей результирующего набора данных запроса должны соответствовать формату:

Таблица<ПорядковыйНомерТаблицы>\_<ИмяПараметраВШаблоне>

• при необходимости заполнения нескольких таблиц следует использовать пакет запросов.

| 🕎 🗄 🐬 🕐 👻 Пример шаблона универсальной печати.dotx - Word 🥂 РАБОТА С ТАБЛИЦАМИ 🤅 📧                                                                                                    | ×           |  |  |  |  |  |  |  |  |
|----------------------------------------------------------------------------------------------------|-------------|--|--|--|--|--|--|--|--|
| ФАЙЛ ГЛАВНАЯ ВСТАВКА РАЗМЕТКА СТРАНИЦЫ ССЫЛКИ РЕЦЕНЗИРОВАНИЕ ВИД РАЗРАБОТЧИК КОНСТРУКТОР МАКЕТ Момсеем                                                                                                    | ко Евге 🝷 🔍 |  |  |  |  |  |  |  |  |
| Visual Макрось       Аа Аа С СОМ       Аа Аа С С С Свойства       Область споставления XML       Область споставления XML       О |             |  |  |  |  |  |  |  |  |
| а<br>— — — — — — — — — — — — — — — — — — —                                                                                                     |             |  |  |  |  |  |  |  |  |
| Полное наименование номенклатуры                                                                                                    |             |  |  |  |  |  |  |  |  |
| Полное наименование номенклатуры Количество                                                                                                    | Сумма       |  |  |  |  |  |  |  |  |
|                                                                                                    |             |  |  |  |  |  |  |  |  |
| праница из 1 слово з из 105 📭 русский 🛗 💵 💷 👘 🗐 🗐                                                                                                    |             |  |  |  |  |  |  |  |  |

Рис. 2.11. Элемент управления таблицы шаблона

Решение обеспечивает автоматические преобразования значений, полученных запросом варианта печати. Для их использования следует учесть правила назначения имен параметров:

• Префикс "СКЛ<Падеж>" – обеспечивает склонение строкового значения, учитывая указанный падеж.

Склонение значений параметров производится сервисом Morpher. Взаимодействие с сервисом обеспечено подсистемой прикладного решения.

Важно! –

Для использования всех функций склонения необходимо включить возможность использования внешнего сервиса в настройках раздела "Администрирование":

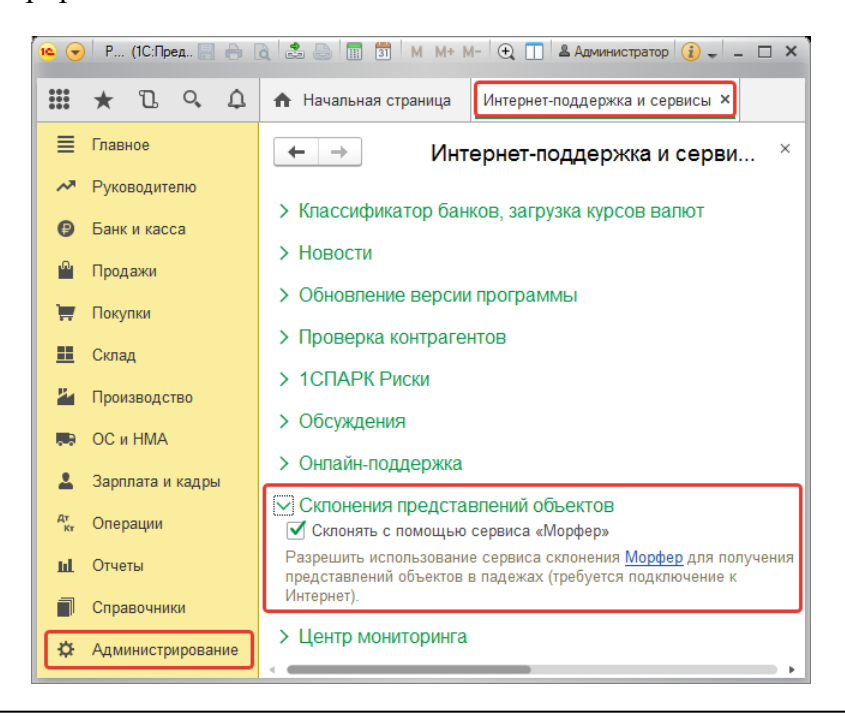

• Префикс "СКЛ<Падеж>" и указание "ФИО" в имени параметра – склонение ФИО средствами библиотеки Namedecl.dll (т.е. локально, без использования внешнего сервиса).

Подключение библиотеки и взаимодействие с ней обеспечивается прикладным решением.

- Указания для строчных значений, содержащих ФИО:
  - "Ф\_ИО" − преобразует в представление фамилии и инициалов;
  - о "ИО\_Ф" преобразует в представление инициалов и фамилии.
- Указания для значений типа Дата:
  - о "Д\_" получение даты без времени;
  - о "ДВ\_" получение значения даты со временем;
  - о "В\_" получение значение времени;
  - о "ДМП\_" получение даты в формате, где месяц представлен прописью;
  - о "ДП\_" получение даты (без времени) прописью.
- Указания для числовых значений:
  - о "ЧД\_" значение в формате представления денежных сумм;
  - о "ЧП\_" получение числа прописью;
  - о "ЧРП\_" денежная сумм прописью в рублях;
  - "ЧВП\_<КодВалюты>" денежная сумма прописью в валюте, соответствующей указанному коду Общероссийского классификатора. Валюта должна быть представлена в справочнике "Валюты" прикладного решения.

## Раздел 2.04 Формирование текста запроса

При описании текста запроса – источника данных для заполнения шаблонов варианта печати следует руководствоваться правилам, актуальным для платформы "1С:Предприятие 8" в этой части.

Ключевым при формировании текста запроса является указание имен полей результирующего набора данных именам параметров шаблона. В противном случае автоматическое заполнение производится не будет.

Для обеспечения получения данных дополнительно предусмотрено использование:

• Параметра запроса "СсылкаНаОбъект" – значение ссылки на тот объект, для которого вызвана обработка печати.

- Параметра запроса "СсылкиНаОбъекты" значение ссылок на те объекты, для которых вызвана обработка групповой печати (вызов обработки для нескольких объектов из списка).
- ТекущаяДата значение текущей (на момент формирования запроса) даты сервера (со временем).

Для удобства формирования текста запроса можно воспользоваться конструктором, представленном в настройках обработки.

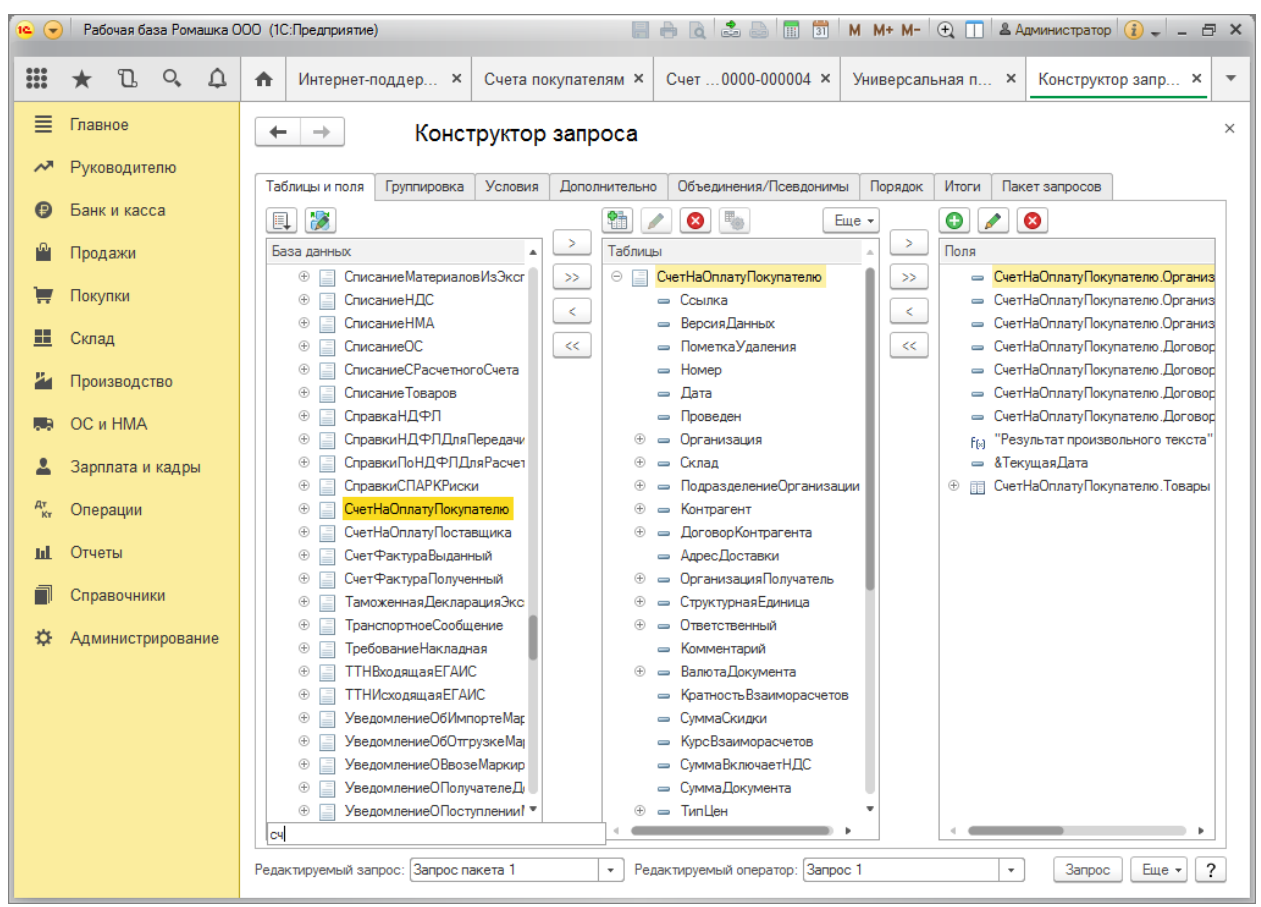

Рис. 2.12. Конструктор запросов 1С:Предприятие 8

# Глава III. Учебная задача

Для ознакомления с возможностями продукта, а также выработки навыков его использования, предлагается выполнить данную учебную задачу.

Требования к компьютеру для выполнения учебной задачи:

- установлен пакет офисных программ, в частности, компонент MS Word версии 2003 или более поздней;
- предоставлен доступ к демонстрационной базе "1С:Бухгалтерия 8" ред. 3.0.
- в демонстрационной базе активирован сервис склонения Morpher.

Рекомендуемый порядок действий для выполнения учебной задачи:

- 1. Подключить обработку к прикладному решению согласно инструкции.
- 2. Создать документ "Счет на оплату покупателю" с указанием договора в информационной базе и записать изменения.

| 19           | 🕰 🕣 Рабочая база Ромашка ООО (1С:Предприятие) 📰 🖶 🗟 🗟 🔝 🔝 M M+ M- 🗨 🔲 🛎 Администратор 👔 🚽 🗕 |                                          |                                                                                               |                 |                    |        |  |  |  |
|--------------|---------------------------------------------------------------------------------------------|------------------------------------------|-----------------------------------------------------------------------------------------------|-----------------|--------------------|--------|--|--|--|
|              | * 🗅 🔍 🗘                                                                                     | 🛧 Начальная страница Счета покупателям   | ✿ Начальная страница Счета покупателям × Счет покупателю 0000-000004 от 02.02.2018 23:02:11 × |                 |                    |        |  |  |  |
| ≣            | Главное                                                                                     | 🗲 🔶 ☆ Счет покупателю 0                  | ← → ☆ Счет покупателю 0000-000004 от 02.02.2018 23:02:11                                      |                 |                    |        |  |  |  |
| ~            | Руководителю                                                                                | Пропости и закрыти Зарисат               |                                                                                               |                 |                    |        |  |  |  |
| 0            | Банк и касса                                                                                |                                          |                                                                                               |                 |                    |        |  |  |  |
| <sup>®</sup> | Продажи                                                                                     | номер. 0000-000004 01. 02.02.201         | <u>8 23.02.11</u>                                                                             |                 | ГДО                |        |  |  |  |
| T            | Покупки                                                                                     | Контрагент: ИНФОСТАРТ ООО                |                                                                                               | • 🗗 ? Органи    | зация: АЙТИ-СОФТ С | 000    |  |  |  |
|              | Склад                                                                                       | Договор: 123 от 21.12.2017               | • C                                                                                           | Новый           |                    |        |  |  |  |
| <b>P</b> -1  | Производство                                                                                | Товары и услуги (2) Возвратная тара      |                                                                                               |                 |                    |        |  |  |  |
|              | ОС и НМА                                                                                    | Добавить Подбор Изменить                 |                                                                                               |                 |                    |        |  |  |  |
| 1            | Зарплата и кадры                                                                            | N Номенклатура                           | Количество                                                                                    | Цена            | Сумма              |        |  |  |  |
| Дт<br>Кт     | Операции                                                                                    | 1 Доставка цветов                        | 1,000                                                                                         | 500,00          | 500,00             |        |  |  |  |
| ш            | Отчеты                                                                                      | Доставка цветов                          | 1.000                                                                                         | 0.000.00        | 0.000.00           |        |  |  |  |
|              | Справочники                                                                                 | 2 услуги флориста<br>Услуги флориста     | 1,000                                                                                         | 2 000,00 2 000, |                    |        |  |  |  |
| ¢            | Администрирование                                                                           |                                          |                                                                                               |                 |                    |        |  |  |  |
|              |                                                                                             |                                          |                                                                                               |                 |                    |        |  |  |  |
|              |                                                                                             |                                          |                                                                                               |                 |                    |        |  |  |  |
|              |                                                                                             |                                          |                                                                                               |                 |                    |        |  |  |  |
|              |                                                                                             | Реквизиты продавца и покупателя          |                                                                                               |                 |                    | Всего: |  |  |  |
|              |                                                                                             | С "ИНФОСТАРТ ООО" возможен обмен электро | ными документами                                                                              |                 |                    |        |  |  |  |
|              |                                                                                             | Комментарий:                             |                                                                                               |                 |                    |        |  |  |  |

Рис. 3.01. Пример документа для печати

| 19       | 😜 🕞 Габочая база Ромашка ООО (1С:Предприятие) 💿 📄 👘 📅 М М+ М- 🗨 🔲 🏝 Администратор 🚯 🚽 — б |                                                                                                    |  |  |  |  |  |  |
|----------|-------------------------------------------------------------------------------------------|----------------------------------------------------------------------------------------------------|--|--|--|--|--|--|
|          | * B 9 4                                                                                   | Счета покупателям ×         Счет покупателю 0000-000004 от 02.02.2018 23:02:11 ×         123 от 21.12.2017 (Договор) ×      |  |  |  |  |  |  |
| ≣        | Главное                                                                                   | ← → ☆ 123 от 21.12.2017 (Договор) ×                                                                                         |  |  |  |  |  |  |
| ~        | Руководителю                                                                              | Основное Документы Счета расчетов с контрагентами                                                                           |  |  |  |  |  |  |
| e        | Банк и касса                                                                              | Записать и закрыть Записать 🖉 🖶 Печать -                                                                                    |  |  |  |  |  |  |
| Ŵ        | Продажи                                                                                   | Вид договора: С покупателем Организация: АЙТИ-СОФТ ООО 🖉                                                                    |  |  |  |  |  |  |
| Ħ        | Покупки                                                                                   |                                                                                                    |  |  |  |  |  |  |
| =        | Склад                                                                                     |                                                                                                    |  |  |  |  |  |  |
| 24       | Производство                                                                              | Наименование: 123 от 21.12.2017                                                                                             |  |  |  |  |  |  |
|          | ОС и НМА                                                                                  | Комментарий:                                                                                                    |  |  |  |  |  |  |
| *        | Зарплата и кадры                                                                          | <ul> <li>Расчеты</li> <li>НДС: Регистрировать счета-фактуры на аванс в порядке, соответствующем учетной политике</li> </ul> |  |  |  |  |  |  |
| Дт<br>Кт | Операции                                                                                  | Подписи                                                                                                    |  |  |  |  |  |  |
| щ        | Отчеты                                                                                    | Представитель контрагента Представитель организации                                                                         |  |  |  |  |  |  |
| ٦        | Справочники                                                                               | Лопжность: Генеральный директор                                                                                             |  |  |  |  |  |  |
| ¢        | Администрирование                                                                         | На Доверенности, приказа На основании: Доверенности, приказа                                                                |  |  |  |  |  |  |
|          |                                                                                           |                                                                                                    |  |  |  |  |  |  |
|          |                                                                                           | <ul> <li>Хоточур надликан</li> <li>Хоточур надликан</li> <li>Хоточур надликан</li> </ul>                                    |  |  |  |  |  |  |
|          |                                                                                           |                                                                                                    |  |  |  |  |  |  |
|          |                                                                                           |                                                                                                    |  |  |  |  |  |  |
|          |                                                                                           |                                                                                                    |  |  |  |  |  |  |
|          |                                                                                           |                                                                                                    |  |  |  |  |  |  |

IT-Решение: Универсальная печать пакета документов

Рис. 3.02. Пример заполнения данных договора с клиентом

| 19       | 🖕 😌   Рабочая база Ромашка ООО (1С:Предприятие) 📰 🖶 🗋 🔝 🔝 🛄 🗊   М. М+ М-   🗨 🔲 🚨 Администратор 👔 🚽 |                                                                                                    |  |  |  |  |  |  |
|----------|----------------------------------------------------------------------------------------------------|----------------------------------------------------------------------------------------------------|--|--|--|--|--|--|
| :::      | * 🗅 ۹ 🗘                                                                                            | ▲ Счета покупателям × Счет покупателю 0000-000004 от 02.02.2018 23:02:11 × АЙТИ-СОФТ ООО (Организация) ×                     |  |  |  |  |  |  |
| ≣        | Главное                                                                                            | ← → ☆ АЙТИ-СОФТ ООО (Организация) ×                                                                                          |  |  |  |  |  |  |
| ~        | Руководителю                                                                                       | Основное Банковские счета Подразделения Учетная политика Лимиты остатка кассы Еще 💌                                          |  |  |  |  |  |  |
| €        | Банк и касса                                                                                       | Записать и закрыть Записать 🖶 Реквизиты 🖾 🖉 Подключение к 1С-Отчетности Еще 🗸 ?                                              |  |  |  |  |  |  |
| Ŵ        | Продажи                                                                                            | Вид: Юридическое лицо                                                                                                    |  |  |  |  |  |  |
| Ħ        | Покупки                                                                                            | Сокращенное наименование: ООО "АЙТИ-СОФТ" ? История                                                                          |  |  |  |  |  |  |
| =        | Склад                                                                                              | Полное наименование: Общество с ограниченной ответственностью "АЙТИ-СОФТ" ?                                                  |  |  |  |  |  |  |
| 21       | Производство                                                                                       | Наименование в программе: АЙТИ-СОФТ ООО ?                                                                                    |  |  |  |  |  |  |
|          | ОС и НМА                                                                                           | Префикс: ?                                                                                                    |  |  |  |  |  |  |
| 2        | Зарплата и кадры                                                                                   | ИНН: 2221191156 ? Заполнить реквизиты по ИНН                                                                                 |  |  |  |  |  |  |
| Дт<br>Кт | Операции                                                                                           | КПП: 222101001 ? История                                                                                                    |  |  |  |  |  |  |
| ш        | Отчеты                                                                                             | ОГРН: 1112225006211 ? Дата регистрации: 10.05.2011 💼 ?                                                                       |  |  |  |  |  |  |
| ٦        | Справочники                                                                                        | Система налогообложения: <u>Упрощенная (доходы минус расходы)</u>                                                            |  |  |  |  |  |  |
| ⇔        | Администрирование                                                                                  | Отделение иностранной организации                                                                                            |  |  |  |  |  |  |
|          |                                                                                                    | <ul> <li>Основной банковский счет</li> <li>Банк: 045004751 ФИЛИАЛ № 5440 ВТБ 24 (ПАО)</li> <li>         ▼ □     </li> </ul>  |  |  |  |  |  |  |
|          |                                                                                                    | Номер счета: 40702810510140002763                                                                                            |  |  |  |  |  |  |
|          |                                                                                                    | Адрес и телефон: 656011, Алтайский край, Барнаул г, Ленина пр-кт, дом № 120Б, корпус 4, квартира 6, тел: +7 (3852)<br>557355 |  |  |  |  |  |  |
|          |                                                                                                    | > Подписи: Моисеенко Наталья Сергеевна (Генеральный директор)                                                                |  |  |  |  |  |  |
|          |                                                                                                    | > Логотип и печать                                                                                                    |  |  |  |  |  |  |
|          |                                                                                                    | Х. Навеговая инстенция: 2226. Можеейенная ИСНС. Весени № 15 во Автайскови козно.                                             |  |  |  |  |  |  |

Рис. 3.03. Пример заполнения карточки организации

| 10 🗸     | 🕞 Рабочая база Ромашка ООО (1С:Предприятие) 📰 🖶 🗋 🔝 🖾 🖾 🛅 М М+ М- 🗨 🔲 🌡 Администратор 👔 🚽 |                          |                                                                            |              |           |                      |                |        |      |  |
|----------|-------------------------------------------------------------------------------------------|--------------------------|----------------------------------------------------------------------------|--------------|-----------|----------------------|----------------|--------|------|--|
|          | * B 9 A                                                                                   | 🔒 Начальная страница     | Счета покупателям ×                                                        | Счет покуг   | ателю 000 | 0-000004 от 02.02.20 | 18 23:02:11 ×  |        |      |  |
| ≣        | Главное                                                                                   | ← → ☆ Сче                | ет покупателю 000                                                          | 0-00000      | 4 от 02   | .02.2018 23:02       | 2:11           |        | ×    |  |
| ~        | Руководителю                                                                              | Провести и закрыть       | Провести и закрыть Записать Провести 🔒 Печать 🗸 🖂 Создать на основании 🗸 🕄 |              |           |                      |                |        |      |  |
| 6        | Банк и касса                                                                              | Номер: 0000-000004       | от: 02.02.2018 2                                                           | 3:02:11      | Счет      | на оплату            |                | × ?    | He o |  |
| <b>*</b> | Продажи                                                                                   | Контрагент: ИНФОСТАРТ    | 000                                                                        |              | Счет      | на оплату (с печаты  | о и подписями) | F      |      |  |
|          | Покупки                                                                                   | Договор: 123 от 21.12.   | 2017                                                                       |              | Дого      | вор                  |                |        |      |  |
|          | Склад                                                                                     | Товары и услуги (2) В    | озвратная тара                                                             |              | Печа      | ть пакета документо  | в              |        |      |  |
|          | ОС и НМА                                                                                  | Добавить Подб            | ор Изменить                                                                | <b>↑ ↓</b>   |           |                      |                |        |      |  |
|          | Зарплата и кадры                                                                          | N Номенклату             | /pa                                                                        | Количеств    | 0         | Цена                 | Сумма          |        |      |  |
| Дт<br>Кт | Операции                                                                                  | 1 Доставка це            | зетов                                                                      |              | 1,000     | 500,00               | 500,00         |        |      |  |
| ш        | Отчеты                                                                                    | Доставка и               | цветов                                                                     |              | 1 000     | 2 000 00             | 2 000 00       |        |      |  |
|          | Справочники                                                                               | Услуги фло               | pucma                                                                      |              | 1,000     | 2 000,00             | 2 000,00       |        |      |  |
| ¢        | Администрирование                                                                         |                          |                                                                            |              |           |                      |                |        |      |  |
|          |                                                                                           |                          |                                                                            |              |           |                      |                |        |      |  |
|          |                                                                                           |                          |                                                                            |              |           |                      |                |        |      |  |
|          |                                                                                           | Реквизиты продавца и пок | упателя                                                                    |              |           |                      |                | Bcero: |      |  |
|          |                                                                                           | С "ИНФОСТАРТ ООО" воз    | можен обмен электроннь                                                     | іми документ | тами      |                      |                |        |      |  |
|          |                                                                                           | Комментарий:             |                                                                            |              |           |                      |                |        |      |  |

3. Вызвать обработку в меню "Печать".

Рис. 3.04. Вызов обработки печати

#### 4. Импортировать демонстрационную настройку, поставляемую с продуктом.

| 19       | 🕞 🛛 Рабочая база Ромашка ООО |        |     |                                      | С:Предприятие)             | 📰 🖶 🖻 🗟 🔤 🛅 🛛 М М+ М- 🗨 🔲 🛎 Админи                                                                                       | астратор 👔 🚽 🗕 🗗                     | × |  |
|----------|------------------------------|--------|-----|--------------------------------------|----------------------------|----------------------------------------------------------------------------------------------------|--------------------------------------|---|--|
|          | * L                          | 0,     | Δ   | ♠                                    | Счета покупателям 🗙        | Счет покупателю 0000-000004 от 02.02.2018 2 × Универсальная печать па                                                    | акета документов 🗙                   | • |  |
| ≣        | Главное                      |        |     | +                                    | • → Униве                  | ерсальная печать пакета документов                                                                                       |                                      | × |  |
| ~        | Руководите                   | лю     |     |                                      | Настройки                  |                                                                                                    |                                      |   |  |
| Ø        | Банк и касс                  | a      |     |                                      |                            |                                                                                                    |                                      |   |  |
| n.       | Продажи                      |        |     | Соответствие шаблонов Шаблоны печати |                            |                                                                                                    |                                      |   |  |
| Ħ        | Покупки                      |        |     |                                      |                            |                                                                                                    |                                      |   |  |
| <b>=</b> | Склад                        |        |     | <ul> <li>Выберите файл</li> </ul>    |                            |                                                                                                    |                                      |   |  |
| 24       | Производст                   | во     |     |                                      | ← → • ↑ <mark> </mark> « P | азработка универсальной печати > Обработка > 🗸 💆 Поиск: Обработк                                                         | a ,o                                 |   |  |
|          | ОС и НМА                     |        |     |                                      | Упорядочить 🔻 Со:          | дать папку                                                                                                    | = • 🔳 👔                              |   |  |
| 1        | Зарплата и                   | кадрь  | a   |                                      | 🔮 Документы ^              | Имя                                                                                                    | Дата изменения                       |   |  |
| Дт<br>Кт | Операции                     |        |     |                                      | Изображени<br>Музыка       | ДемоНастройкиУниверсальнойПечатиПакетаДокументов.xml НастройкиУниверсальнойПечатиПакетаДокументовДлаДоговораУслугиБП.xml | 08.02.2018 13:52                     |   |  |
| ш        | Отчеты                       |        |     |                                      | Рабочий сто                | НастройкиУниверсальнойПечатиПакетаДокументов.xml                                                                         | 26.01.2018 14:40                     |   |  |
| ٦        | Справочник                   | си     |     |                                      | 🥭 Яндекс.Диск              | (₴ Rules.xml<br>Шаблоны                                                                                                  | 31.05.2011 11:28<br>08.02.2018 12:16 |   |  |
| ¢        | Администр                    | прован | ние |                                      | 🕳 Новый том ( 🗸            | <                                                                                                    | >                                    |   |  |
|          |                              |        |     |                                      | Имя                        | файла: ДемоНастройкиУниверсальнойПечатиПакетаДокумент 🗸 Любой файл (*.                                                   | ') ~                                 |   |  |
|          |                              |        |     |                                      |                            | Открыть                                                                                                    | Отмена                               |   |  |
|          |                              |        |     |                                      |                            |                                                                                                    |                                      |   |  |

Рис. 3.05. Импорт демонстрационных настроек обработки

5. Сформировать печатные формы демонстрационной настройки.